# Signing up to Swimming NZ

### Step 1.

Go to the swimming NZ website

https://www.swimmingnz.org

#### Step 2.

From the drop down menu choose "login/join"

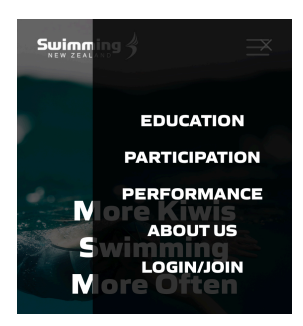

#### **Step 3** Click "new to swimming?"

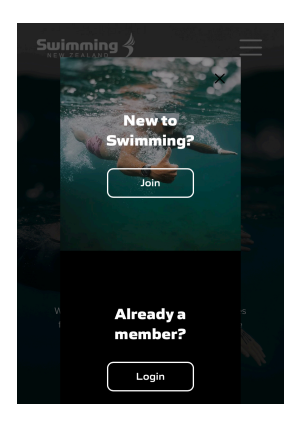

#### Step 4

Choose "swimmer" and then hit next

| Welcome to Swimmi             | ng New Zealand |  |
|-------------------------------|----------------|--|
| How do you want to be involve | d              |  |
| Category survey               | 0              |  |
| Net                           |                |  |

## Step 5

Choose "swimmer" and the level of membership.

To swim at most swim meets, your child will need to be registered as a "club swimmer". If however you are just planning on attending the local, junior swim meets then you can register as a "recreational swimmer". You can upgrade your membership at anytime to the next level.

| Velcome to S            | Swimming New Zealand                               |
|-------------------------|----------------------------------------------------|
| No Staff r<br>combinati | nembership Type found for this Category / Type on! |
|                         |                                                    |
| łow do you wa           | nt to be involved                                  |
| How do you wa           | swimmer                                            |

## Step 6 Choose "swimmer"

| Welcome to Swimm      | ning New Zealand |  |
|-----------------------|------------------|--|
| How do you want to be | involved         |  |
| * Category            | ~                |  |
| Next                  |                  |  |

# Then the level of membership

#### Welcome to Swimming New Zealand

| <ul> <li>Category</li> </ul> | Swimmer               |
|------------------------------|-----------------------|
| • Туре                       | Recreational Swimme * |

# Step 7

Choose "Bay of Plenty" as your region and then "Papamoa" as your club

| In the panel be<br>will only be list | Now, select a Region, then the Club you wish to join from the list. Your Club<br>ted if it accepts online registration. |
|--------------------------------------|----------------------------------------------------------------------------------------------------|
| Select Club/Sc                       | hool                                                                                                    |
| * Region                             | Swimming Bay of Plenty                                                                                                  |
| * Club/School                        | () Papamoa                                                                                                    |
| BackNext                             |                                                                                                    |

## Step 8

Select and confirm your membership level

| This club has | the following options available for the selected membership type |
|---------------|------------------------------------------------------------------|
| * Type        | @      @ Recreational Swimmer                                    |
| Back Next     |                                                                  |

#### **Step 9** Enter personal details

| Surname                                     |                                                                                                 |
|---------------------------------------------|-------------------------------------------------------------------------------------------------|
|                                             |                                                                                                 |
| First Name                                  |                                                                                                 |
| Date of birth                               | dd/mm/yyyy                                                                                      |
| Gender                                      | *                                                                                               |
| Ethnicity                                   | ×                                                                                               |
| Contacts                                    |                                                                                                 |
| At least one                                | e telephone and email has to be entered                                                         |
| Personal Email                              |                                                                                                 |
| Work Email                                  |                                                                                                 |
| Work Telephone                              |                                                                                                 |
| Direct Telephone                            |                                                                                                 |
| Home Telephone                              |                                                                                                 |
| Mobile                                      |                                                                                                 |
| Fax                                         |                                                                                                 |
| Alternative     will enable     support and | Information (if applicable) Information provided<br>SNZ to provide the swimmer with appropriate |
| Please select l                             | boxes as appropriate:                                                                           |
|                                             | Wheelchair user                                                                                 |
|                                             | Vision Impairment                                                                               |
|                                             | Limited Range of Motion                                                                         |
|                                             | Other Physical Impairment                                                                       |
|                                             | Learning disability                                                                             |
|                                             | ORS Funded at School                                                                            |
|                                             | y further Medical Information that you feel is                                                  |
| important.                                  |                                                                                                 |
| important.                                  |                                                                                                 |

## And address

| dit addres  | s |      |   |
|-------------|---|------|---|
| Address     | 0 |      | 0 |
| Postal code |   | <br> |   |

## **Step 10** Agree to terms and conditions

| By applying for membership of Swimming NZ and your club's regional association, where applicable you agree to abide by the constitutions of those associations and the rules,<br>regulations, by laws, policies or other decisions made under those constitutions |  |
|----------------------------------------------------------------------------------------------------|--|
| to view the Swimming New Zealand Inc constitution <u>click here</u>                                                                                                    |  |
| I agree to the terms and conditions above                                                                                                    |  |

Back Next

# Step 11

Step up username and password and hit "save"

| semane                                                                                                    |                                                                                                    |
|----------------------------------------------------------------------------------------------------|----------------------------------------------------------------------------------------------------|
| <ul> <li>Usernan<br/>customis</li> </ul>                                                                                | nes must NOT be an email address and must be sed to the MyPage user.                                                                                                    |
| * Preferred Userna<br>Confirm Usernar                                                                                   | ame                                                                                                    |
| assword                                                                                                    |                                                                                                    |
| Passwor<br>be at lea                                                                                                    | rds may contain letters and digits only, and must<br>ist 6 characters.                                                                                                    |
|                                                                                                    |                                                                                                    |
| <ul> <li>Password</li> <li>Confirm</li> <li>Password</li> </ul>                                                         | 0                                                                                                    |
| Password<br>Confirm<br>Password                                                                                         | 0                                                                                                    |
| Password     Confirm     Password     Donation     The <u>New     promote     assist att     country.     indicate </u> | Zealand Swimming Trust was established to<br>the disciplines of the sport of swimming and to<br>hietes who have the potential to represent their<br>Should you wish to support the Trust please<br>a donation amount below. |

Your child is now registered with Swimming NZ

Once your child is registered you can enter them in swim meets via Fastlane

#### https://fastlane.swimming.org.nz/login

After logging in you will see a list of swim meets, click on the swim meet you want to enter. After selecting the meet, you will be asked to select the events you wish to enter and then confirm and pay.